## SKITCH

# brother

Ghid de referință rapidă Guía de referencia rápida Guide de référence rapide Guia de referência rápida

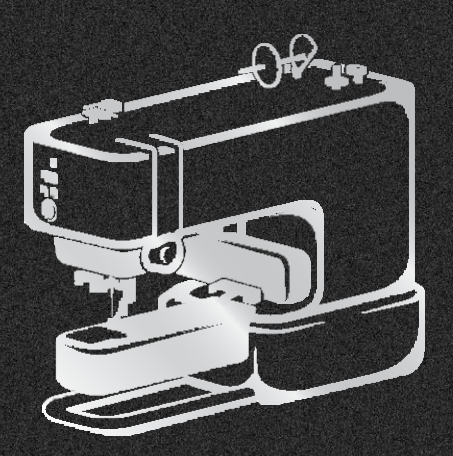

Citiți acest document înainte de a utiliza mașina. Vă recomandăm să păstrați acest document în apropiere pentru a-l consulta ulterior.

Lea este documento antes de utilizar la máquina. Recomendamos que tenga este documento a mano por si necesita consultarlo más adelante.

Veillez à lire ce document avant d'utiliser la machine. Nous vous conseillons de conserver ce document à portée de main pour vous y référer ultérieurement.

Certifique-se de ler este documento antes de utilizar a máquina.

Recomendamos guardar este documento em um lugar de fácil acesso para futuras referências.

#### Vă mulțumim pentru achiziție!

Acest ghid vă va arăta toate lucrurile de bază pe care trebuie să le știți pentru a vă pune mașina Skitch în funcțiune. Să începem de la pagina următoare și să vă configurați mașina Skitch!

### ¡Gracias por su compra!

Esta guía le mostrará todo lo básico que necesita saber para poner en marcha su Skitch. ¡Empecemos en la página siguiente y configuremos nuestra Skitch!

Nous vous remercions de votre achat ! Ce guide va vous indiquer les bases à connaître pour utiliser votre Skitch. L'installation de votre Skitch commence à la page suivante !

### Agradecemos por sua compra!

Este guia apresenta um resumo do que você precisa saber para colocar seu Skitch para trabalhar. A partir da próxima página, começaremos a configurar seu Skitch!

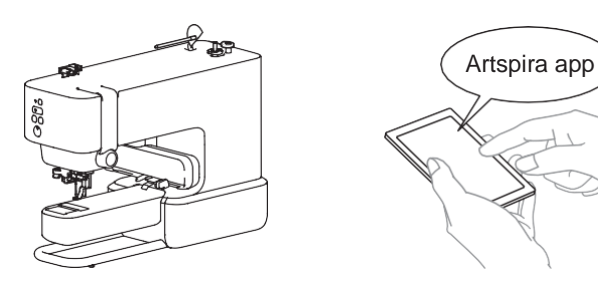

Puteți consulta și videoclipuri cu instrucțiuni.

También puede consultar los videos de instrucciones.

Vous pouvez également vous référer aux vidéos d'instructions.

Você também pode aprender muito com vídeos explicativos.

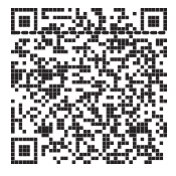

## **Cuprins**

| Configurați-vă mașina în 4 pași simpli:                                       | 2    |
|-------------------------------------------------------------------------------|------|
| Prezentare generală: de la selectarea unui model până la finalizarea broderie | əi.4 |
| Fixarea materialului în cadrul magnetic                                       | 6    |
| Reglarea poziției de brodare (funcția [Scanare cameră])                       | 7    |
| Instalarea bobinei                                                            | 8    |
| Ataşarea cadrului magnetic                                                    | 9    |
| Firul superior                                                                | 10   |
| Broderea unui model                                                           | 12   |
| Înfăsurarea firului bobinei                                                   | 14   |

## Contenido

| Configure su máquina en 4 sencillos pasos:                               | 2      |
|--------------------------------------------------------------------------|--------|
| Visión general: desde la selección de un patrón hasta el acabado del bor | dado.4 |
| Colocar la tela en el bastidor magnético                                 | 6      |
| Ajustar la posición de bordado (función de [Escaneo de la cámara])       | 7      |
| Colocación de la bobina                                                  | 8      |
| Colocar el bastidor magnético                                            | 9      |
| Hilo superior                                                            | 10     |
| Bordar un patrón                                                         | 12     |
| Devanar el hilo de la bobina                                             | 14     |

### Table des matières

| Installez votre machine en 4 étapes simples                                    | 2  |
|--------------------------------------------------------------------------------|----|
| Description générale : de la sélection d'un motif à la finition de la broderie | 4  |
| Mise en place du tissu dans le cadre à broder magnétique                       | 6  |
| Réglage de la position de broderie (fonction [Numérisation par caméra])        | 7  |
| Installation de la canette                                                     | 8  |
| Fixation du cadre à broder magnétique                                          | 9  |
| Enfilage supérieur                                                             | 10 |
| Broderie d'un motif                                                            | 12 |
| Bobinage de la canette                                                         | 14 |

## Índice

| Configure sua máquina em 4 etapas simples:                               | 2  |
|--------------------------------------------------------------------------|----|
| Visão geral: da seleção de um padrão ao acabamento do bordado            | 4  |
| Como colocar o tecido no bastidor magnético                              | 6  |
| Como ajustar a posição do bordado (função de [Digitalizar com a câmera]) | 7  |
| nstalação da bobina                                                      | 8  |
| Como instalar o bastidor magnético                                       | 9  |
| Passagem da linha superior                                               | 10 |
| Como bordar um padrão                                                    | 12 |
| Como encher a linha da bobina                                            | 14 |

Configurati-vă masina în 4 pasi simpli: Configure su máquina en 4 sencillos pasos: Installez votre machine en 4 étapes simples :

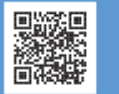

Configure sua máquina em 4 etapas simples: Video/Vídeo/Vídeo

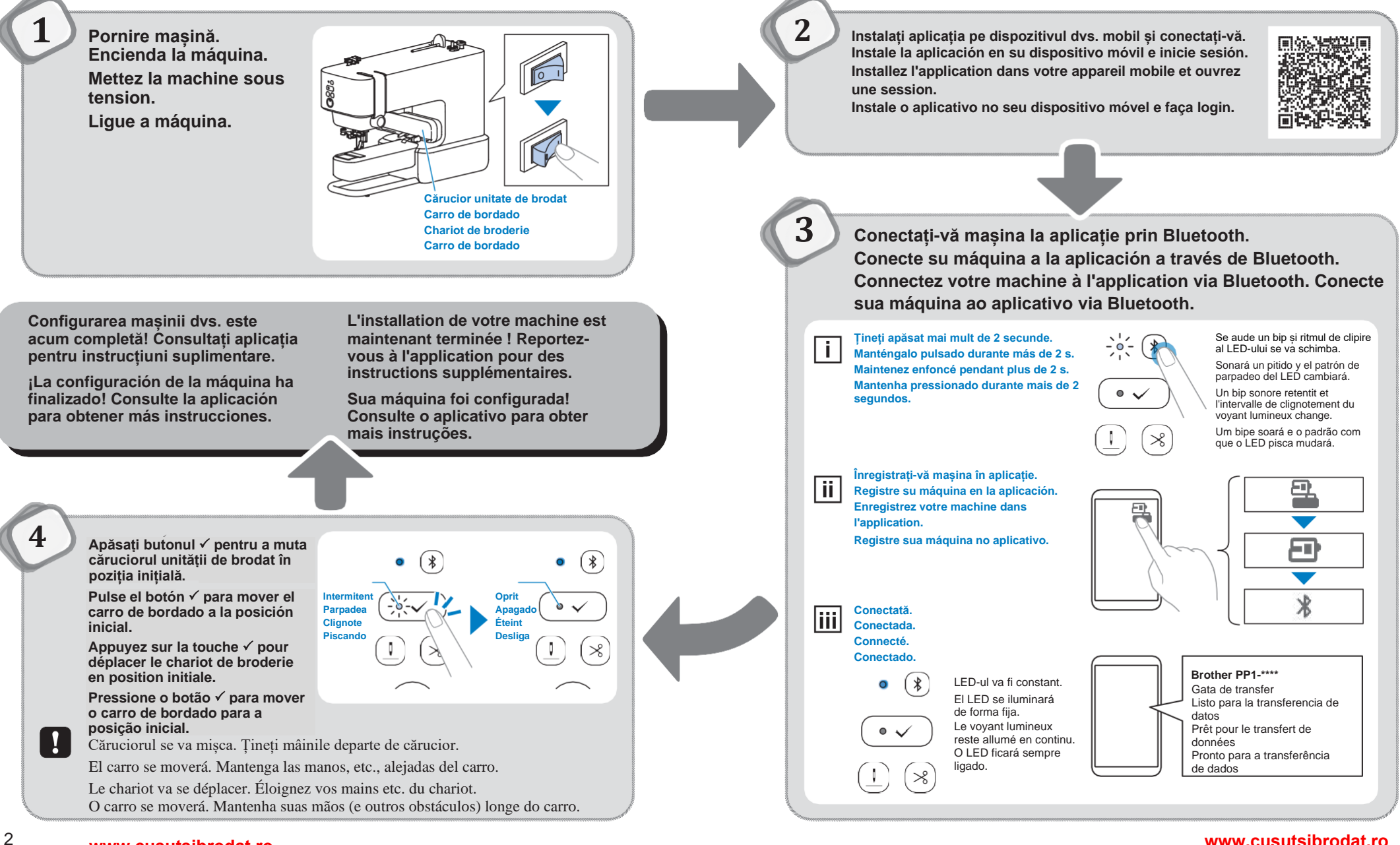

www.cusutsibrodat.ro 3

#### www.cusutsibrodat.ro

Prezentare generală: de la selectarea unui model până la finalizarea broderiei Visión general: desde la selección de un patrón hasta el acabado del bordado Description générale : de la sélection d'un motif à la finition de la broderie Visão geral: da seleção de um padrão ao acabamento do bordado

Consultati manualul de operare pentru instructiuni detaliate Consulte las instrucciones detalladas en el Manual de instrucciones. Reportez-vous au manuel d'instructions pour des informations détaillées. Consulte o manual de operações para obter instruções detalhadas.

Selectati un model de broderie. Seleccione un patrón de bordado. Sélectionnez un motif de broderie Selecione um padrão de bordado.

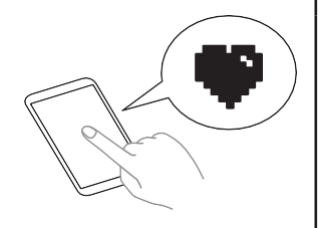

Fixati materialul în gherghef. (pagina 6) Coloque la tela en el bastidor de bordado. (página 6) Mettez le tissu en place dans le cadre à broder. (page 6)

Coloque o tecido no bastidor de bordar. (página 6)

Utilizați funcția [Scanare cameră] pentru o reglare mai usoară a poziției broderiei. (pagina 7) Utilice la función [Escaneo de la cámara] para ajustar más fácilmente la posición de bordado. (página 7) Utilisez la fonction [Numérisation par caméra] pour régler plus facilement la position de broderie. (page 7)

\_\_\_\_\_

Use a função [Digitalizar com a câmera] para facilitar o ajuste da posição do bordado. (página 7)

Transferați datele modelului pe mașină. Transfiera los datos del patrón a la máquina. Transférez les données du motif vers la machine.

Transfira os dados do padrão para a máquina.

www.cusutsibrodat.ro

Instalati bobina înfăsurată cu fir. (pagina 8) Coloque la bobina devanada con hilo. (página 8) Installez une canette pleine. (page 8) Instale o rolo da bobina com linha, (página 8)

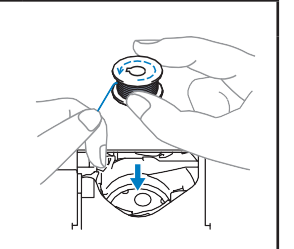

Atasati ghergheful la masină. (pagina 9) Coloque el bastidor de bordado en la máquina. (página 9) Fixez le cadre à broder sur la machine. (page 9) Instale o bastidor de bordar na máguina. (página 9)

Înfăsurati firul superior. (pagina 10) Enhebre el hilo superior. (página 10) Enfilez le fil supérieur. (page 10) Passe a linha superior. (página 10)

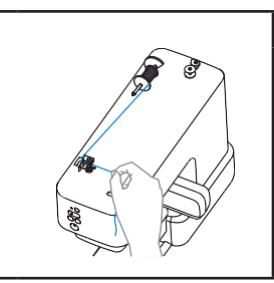

Începeți să brodați. (pagina 12) Empiece a bordar. (página 12) Commencez à broder. (page 12) Comece a bordar. (página 12)

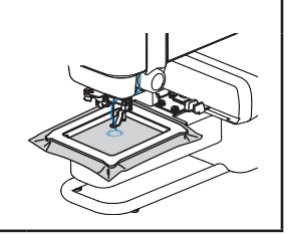

5

www.cusutsibrodat.ro

#### www.cusutsibrodat.ro

Fixarea materialului în cadrul magnetic Colocar la tela en el bastidor magnético Mise en place du tissu dans le cadre à broder magnétique Como colocar o tecido no bastidor magnético

Video/Vídeo/Vídeo

Pregătire / Preparación / Préparation / Preparação

Atasati materialul stabilizator pe dosul materialului. Fije el material estabilizador en el revés de la tela. Fixez le renfort de broderie sur l'envers du tissu. Prenda a entretela estabilizadora no lado avesso do tecido.

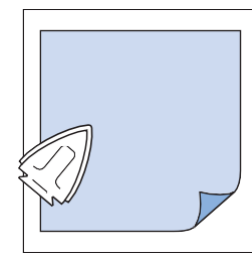

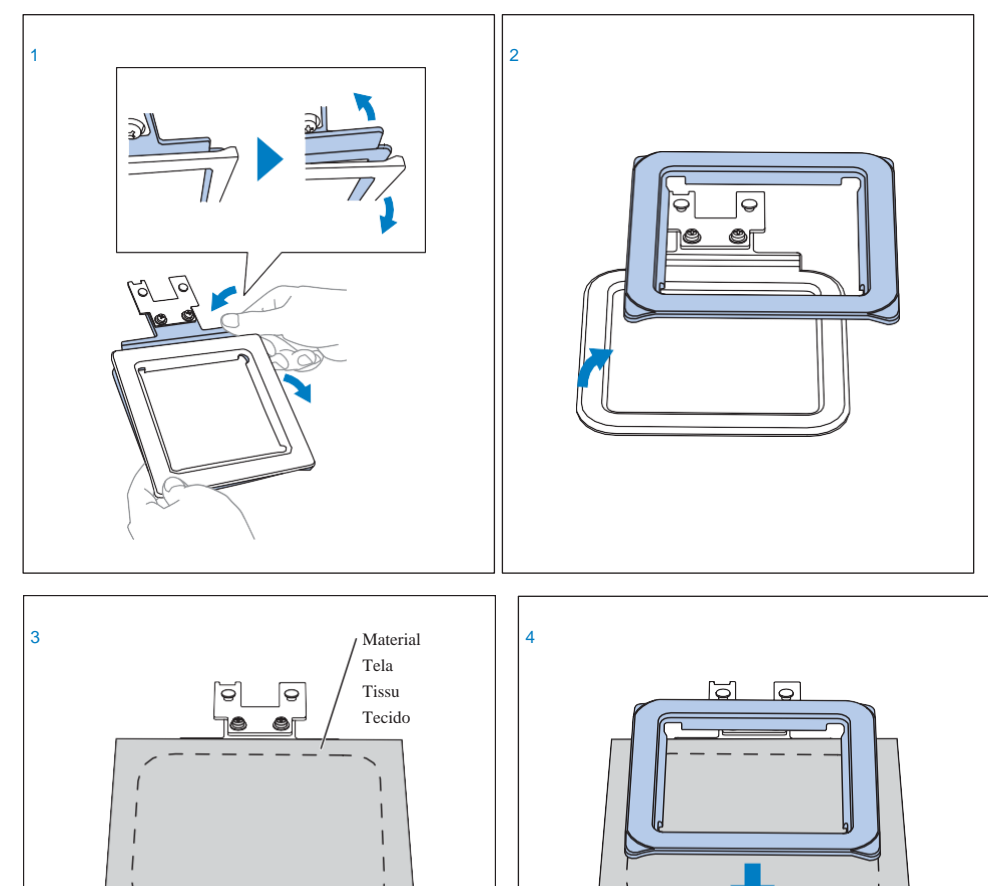

Ajustarea pozitiei de brodat (Functia [Scanare cameră]) Aiustar la posición de bordado (función de [Escaneo de la cámara]) Réglage de la position de broderie (fonction [Numérisation par caméral)

Como ajustar a posição do bordado (função de [Digitalizar com a câmeral)

Pentru o ajustare mai usoară a poziției de brodare, utilizați această functie pentru a importa în aplicatie o imagine a materialului de brodat. Para facilitar el ajuste de la posición de bordado, utilice esta función para importar a la aplicación una imagen de la tela a bordar.

Pour régler la position de broderie plus facilement, utilisez cette fonction pour importer une image du tissu à broder dans l'application.

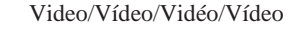

Para facilitar o ajuste da posição do bordado, use esta função para importar uma imagem do tecido a ser bordado para o aplicativo.

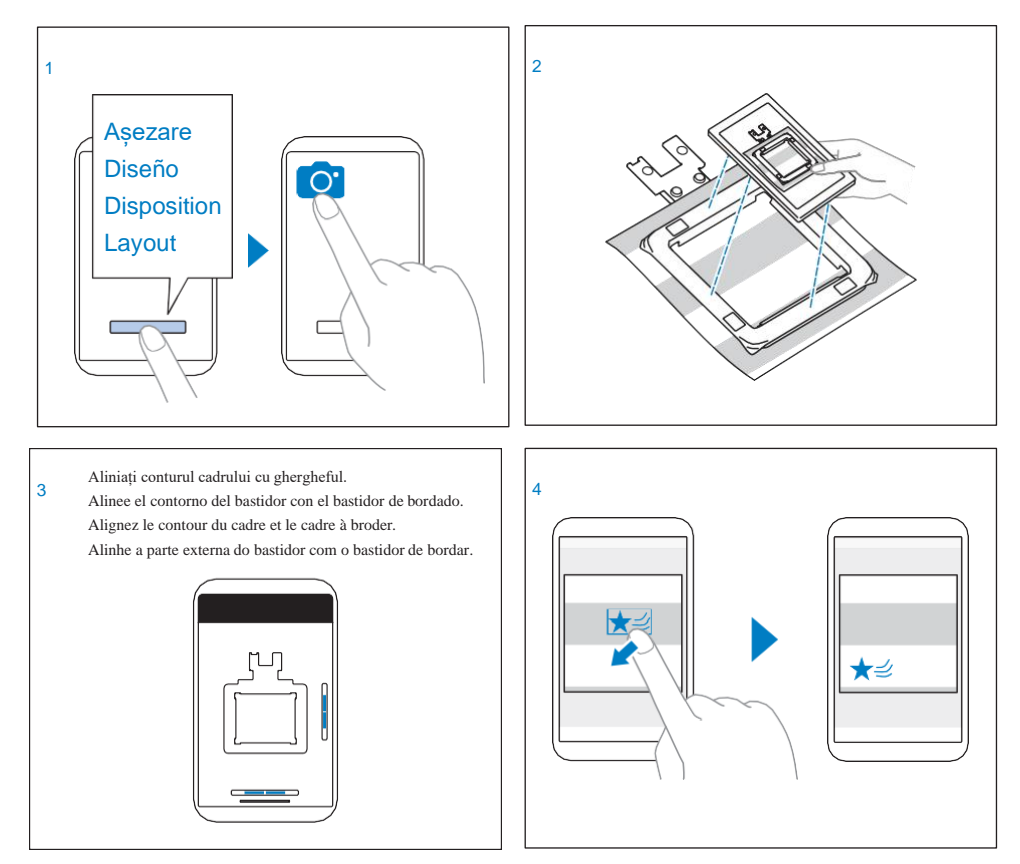

După pozitionarea modelului, atingeti [Transfer] pentru a transfera datele modelului la masină.

Después de colocar el patrón, toque [Transferencia] para transferir los datos del patrón a la máguina. Une fois le motif positionné, appuyez sur [Transfert] pour transférer les données du motif vers la machine. Depois de posicionar o padrão, toque em [Transferir] para transferir os dados do padrão para a máquina.

## Instalarea bobinei Colocación de la bobina Installation de la canette Instalação da bobina

Utilizați bobina de plastic care este livrată cu această mașină sau bobine de același tip.

Utilice la bobina de plástico suministrada con esta máquina o bobinas del mismo tipo.

Utilisez la canette en plastique fournie avec cette machine ou des canettes du même type.

Use a bobina plástica que acompanha a máquina ou bobinas do mesmo tipo.

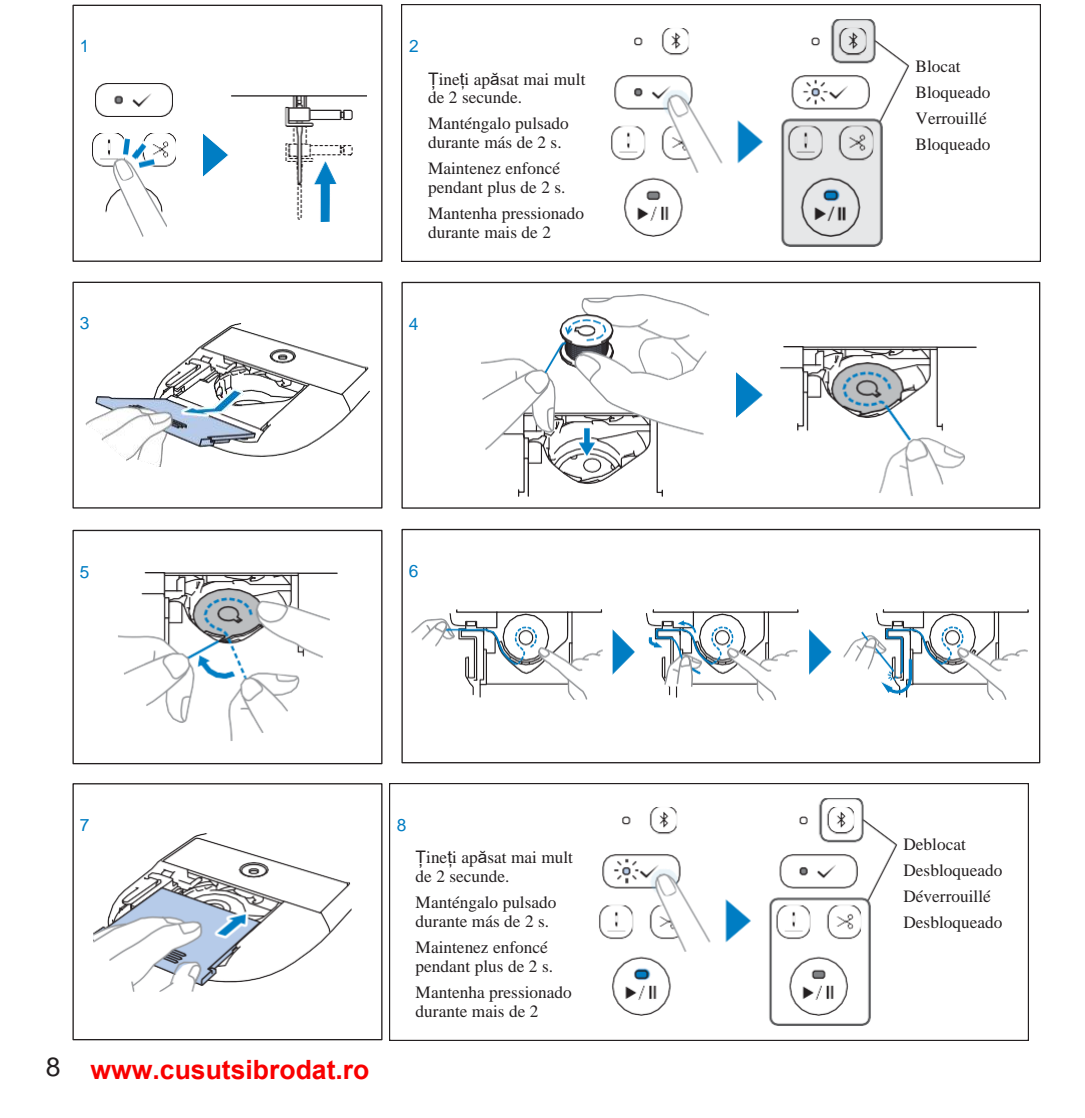

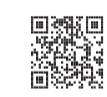

Video/Vídeo/Vídeo

11,5 mm (aprox. 7/16 in) 11,5 mm (aprox. 7/16 pulg.) (env. 7/16" / pouce) (aprox. 7/16 polegada)

## Ataşarea cadrului magnetic Colocar el bastidor magnético Fixation du cadre à broder magnétique Como instalar o bastidor magnético

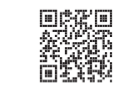

Video/Vídeo/Vídeo

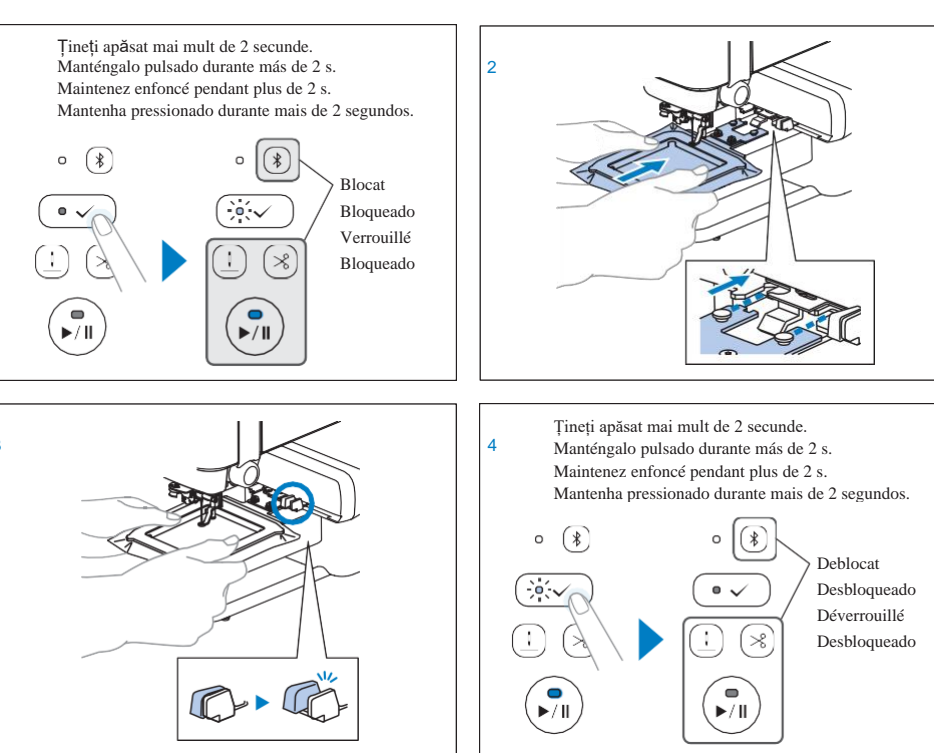

- La îndepărtarea cadrului magnetic
- Al retirar el bastidor magnético
- Pour le retrait du cadre à broder magnétique
- Ao remover o bastidor magnético

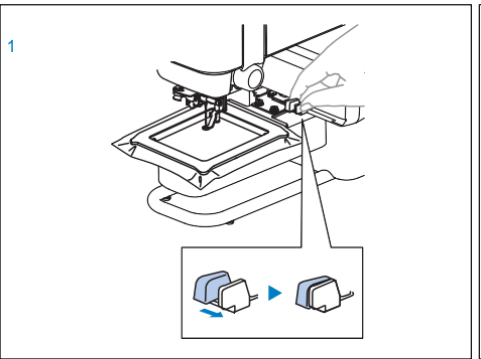

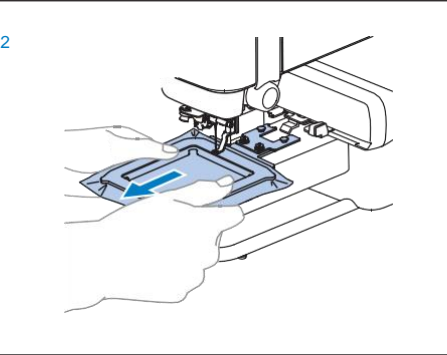

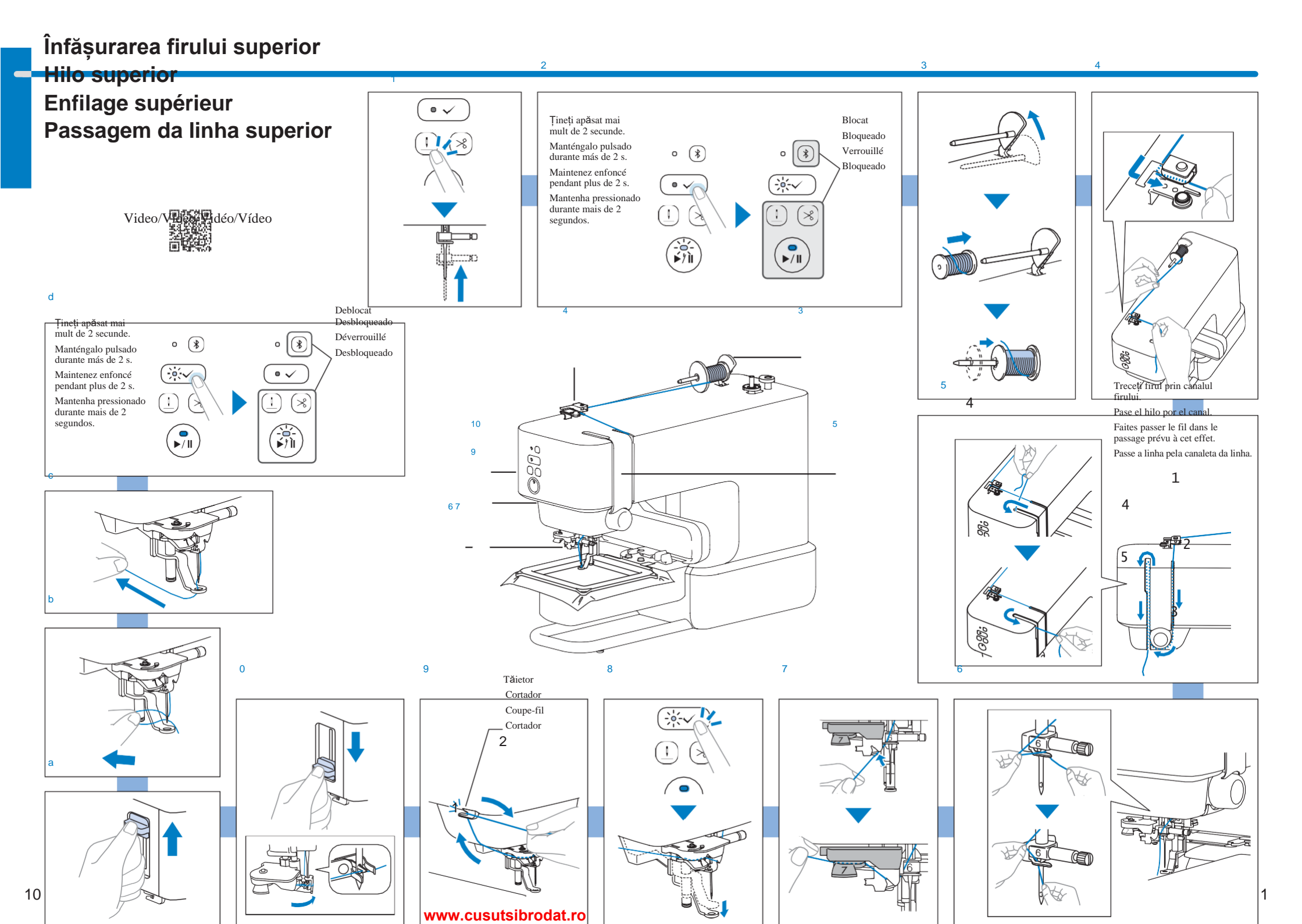

## Brodarea unui model Bordar un patrón Broderie d'un motif Como bordar um padrão

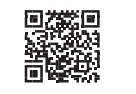

Video/Vídeo/Vídeo

7

8

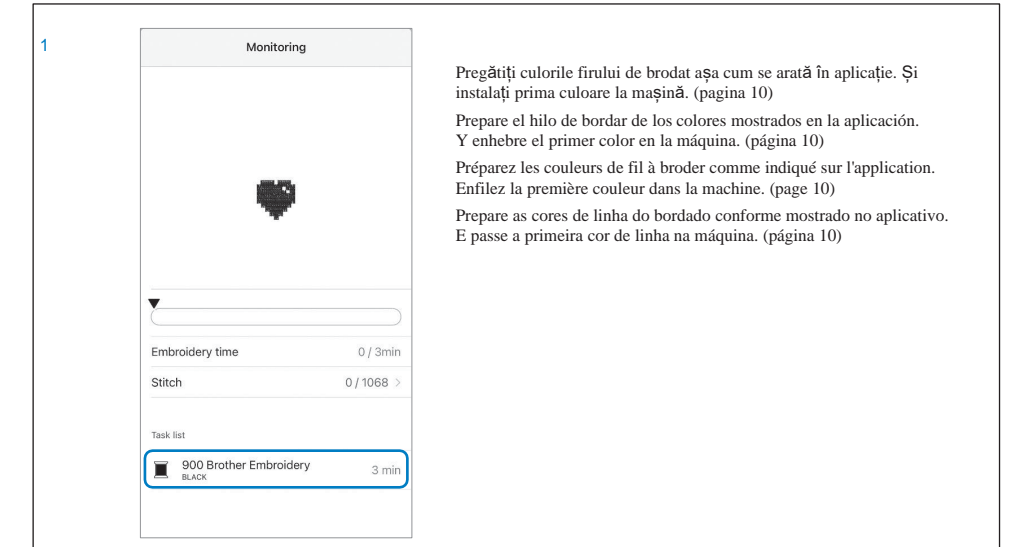

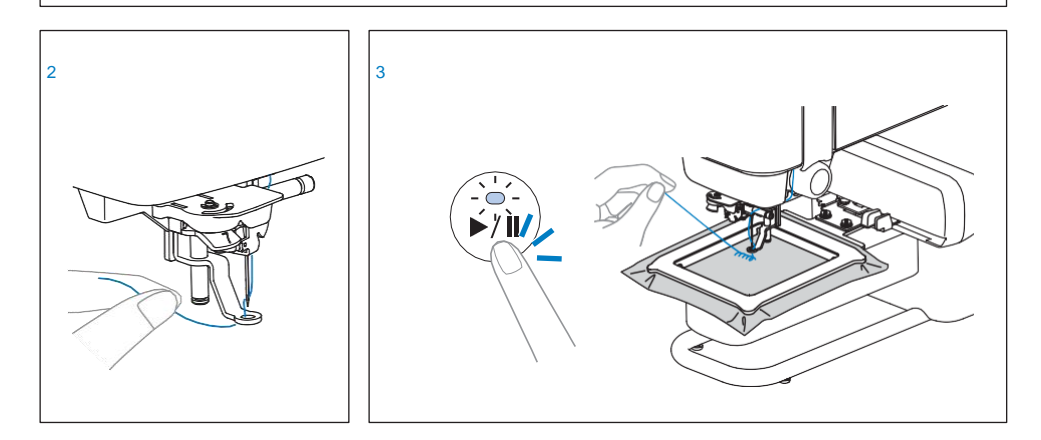

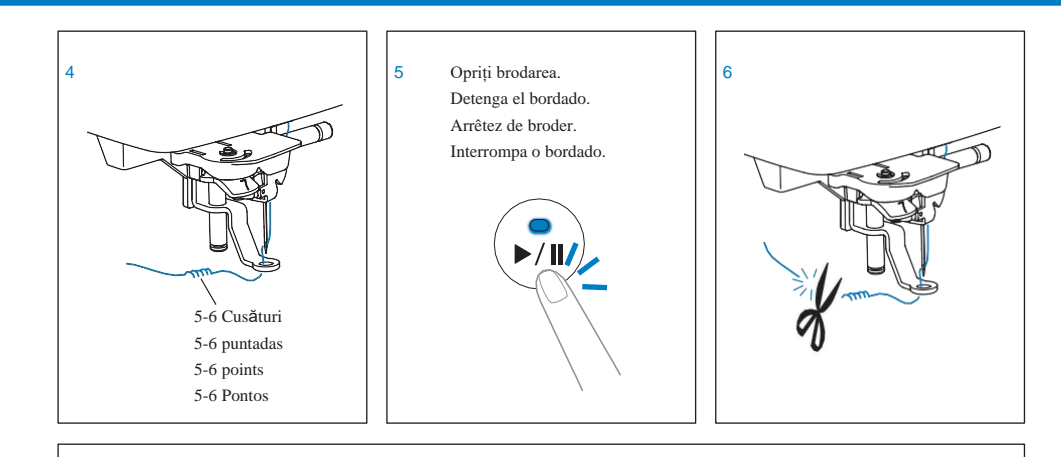

Începeți să brodați din nou pentru a broda cusăturile rămase. Comience a bordar de nuevo para bordar las puntadas restantes. Recommencez à broder les points restants. Recomece o bordado para bordar os pontos restantes.

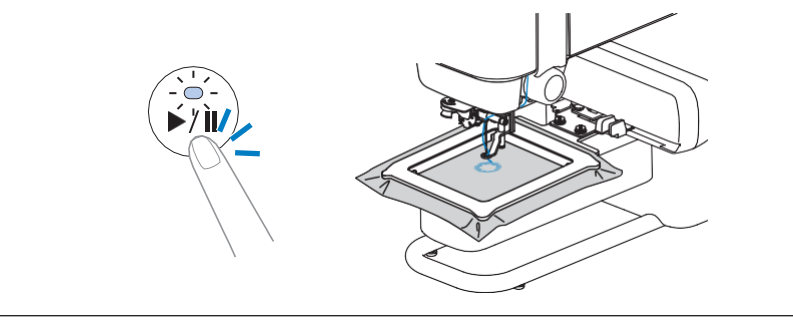

Repetați aceiași pași pentru brodarea culorilor rămase. Repita los mismos pasos para bordar con los colores restantes. Répétez les mêmes étapes pour broder les autres couleurs. Repita os mesmos passos para bordar as cores restantes.

Broderia este finalizată. Consultați partea din spate a acestui ghid pentru modele pentru exersat liber pe Artspira!

El bordado se ha completado. ¡Al final de esta guía encontrará patrones de práctica gratuitos en Artspira!

La broderie est terminée. Reportez-vous au dos de ce guide pour des motifs d'entraînement gratuits sur Artspira !

O bordado foi concluído. Consulte a parte de trás deste guia para ter acesso a padrões de treinamento gratuitos no Artspira!

#### www.cusutsibrodat.ro

## Înfășurarea firului bobinei Devanar el hilo de la bobina Bobinage de la canette Como encher a linha da bobina

Citiți această instrucțiune când înfășurați o bobină cu fir de bobină. Utilizați bobina de plastic care este livrată cu această mașină sau bobine de același tip.

Lea estas instrucciones cuando devane una bobina con hilo de la bobina. Utilice la bobina de plástico suministrada con esta máguina o bobinas del mismo tipo.

Veuillez lire ces instructions pour bobiner une canette avec le fil de la canette. Utilisez la canette en plastique fournie avec cette machine ou des canettes du même type.

Leia estas instruções antes de encher uma bobina com a linha da bobina. Use a bobina plástica que acompanha a máquina ou bobinas do mesmo tipo.

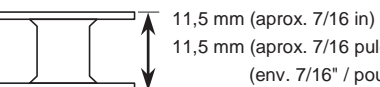

11.5 mm (aprox. 7/16 pulg.) (env. 7/16" / pouce) (aprox. 7/16 polegada)

Video/Vídeo/Vídeo

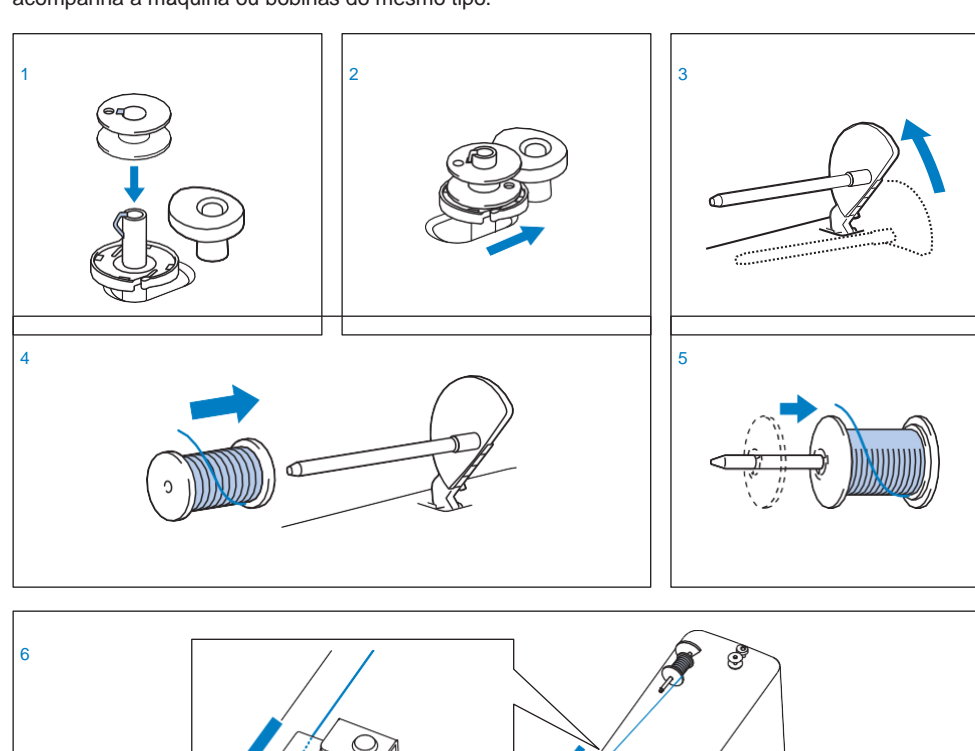

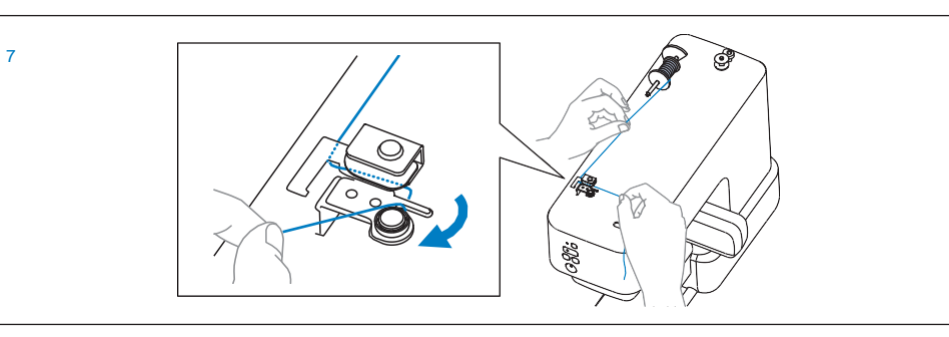

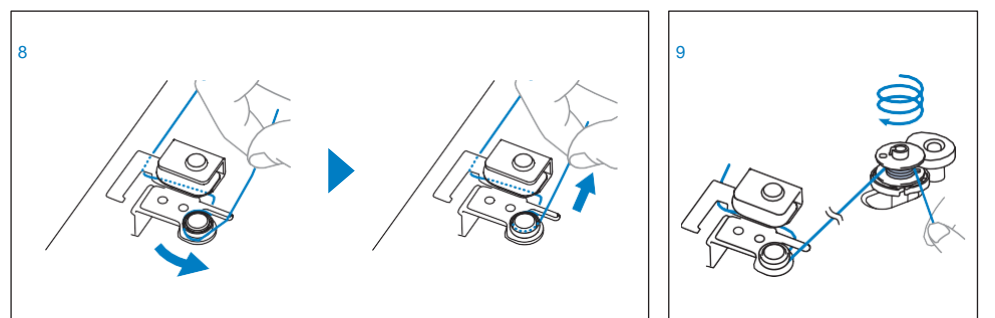

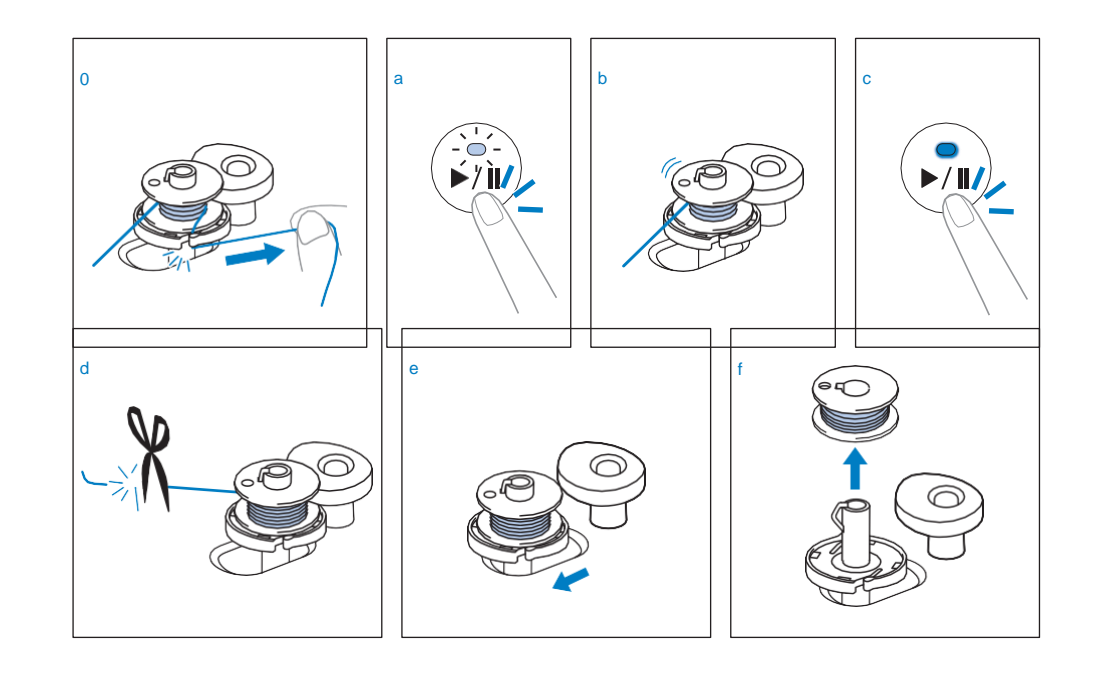

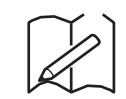

Scanați codul QR pentru a accesa aceste modele de antrenament gratuit pe Artspira! ¡Escanee el código QR para acceder a estos patrones de práctica gratuitos en Artspira! Scannez le code QR pour accéder à ces motifs d'entraînement gratuits sur

Artspira !

Digitalize o código QR para acessar estes padrões de treinamento gratuitamente no Artspira!

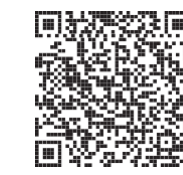

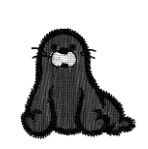

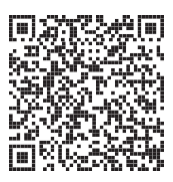

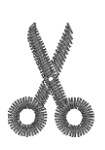

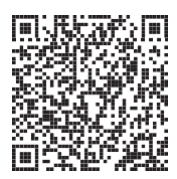

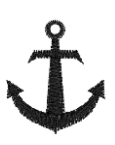

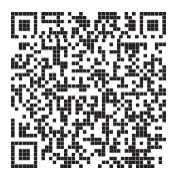

Română Spanish French Portuguese-BR 888-R00

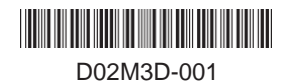

www.cusutsibrodat.ro